## **Changing RTI Tiers**

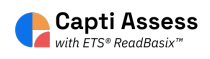

This guide will show you how to change RTI Tiers in Capti.

| 1 Log In to Cap<br>tiers. This act | ti as an administrator. You must be an administrator to change RTI<br>ion will change RTI tiers for your entire Capti account (all locations). |
|------------------------------------|----------------------------------------------------------------------------------------------------|
|                                    | < Log In                                                                                                    |
|                                    | Capti ID or Email                                                                                                    |
|                                    | brian@team.captivoice.com                                                                                                    |
|                                    | Password                                                                                                    |
|                                    |                                                                                                    |
|                                    | Log In                                                                                                    |
|                                    | OR SIGN IN WITH:                                                                                                    |
|                                    | G 单 🚯 C                                                                                                    |
|                                    | By signing up you agree to our Privacy Policy and Terms of Service                                                                             |

| 😥 LIBRARY 🛛 👰       | VOICES es MANAGE         |    |                      |
|---------------------|--------------------------|----|----------------------|
| Start               |                          |    |                      |
|                     |                          |    |                      |
| Organize students ( | D                        | == | Assign work 🛈        |
| 26                  | 0                        |    | 538                  |
| students in total   | students in your classes |    | assignments in total |
| Manage roster       | Group students           |    | New assignment       |
|                     |                          |    |                      |
|                     |                          |    |                      |

| 🗊 LIBRARY 🖉 VOIC    | es 🤮 Manage 👻             |                     |
|---------------------|---------------------------|---------------------|
| ick Start           | Members                   |                     |
|                     | Classes                   |                     |
| Organize students 🛈 | Locations<br>Organization | Assign work 🛈       |
| 26                  | 0                         | 538                 |
| students in total   | students in your classes  | assignments in tota |
| Manage roster Group | o students                | New assignmen       |

| 4 Click "Sum | mary"            |                            |                                 |                                                         |
|--------------|------------------|----------------------------|---------------------------------|---------------------------------------------------------|
| capti        | 🖪 НОМЕ 🚺 ЦІВ     | RARY Q <sub>0</sub> VOICES | S MANAGE                        | •                                                       |
| Organizat    | ion / Capti Demo | and Training Accour        | nt                              |                                                         |
| Plan         | Summai           | SIS Inte                   | gration                         | LMS Integration                                         |
|              | Plan State       | us                         | Enabled (Febru                  | ary 10, 2020 - February 27                              |
|              | Branding         |                            | Please <u>contact us</u>        | with questions and to make ch                           |
|              |                  | Custom login page          | https://www.ca<br>orgId=dbd9707 | ptivoice.com/capti-site/roll<br>78-2473-4ec4-9605-1912a |
|              | Roster           |                            | - 1 /0- 0- 0- 0- 0-             | ante <b>s</b>                                           |
|              |                  | 6. I .                     | F # /0F0!                       |                                                         |

**5** Scroll down the Summary tab until you see "Assessment Settings"

| Capti Demo and Training Accoun | t                                                                                                    |
|--------------------------------|----------------------------------------------------------------------------------------------------|
| Word Definition                | Enabled -                                                                                                    |
|                                | When <b>Word Definition</b> is disabled users won't be able to look up definitions of<br>words or phrases.                                                                                                    |
| Assessment Settings            |                                                                                                    |
| Outdated Score Warning         | Disabled -                                                                                                    |
|                                | When <b>Outdated Score Warning</b> is enabled, instructors will be alerted about the<br>need to reassess student's reading skills after a set period of time. 90 days is the<br>recommended amount of time between assessments. |
| ReadBasix RTI Tiers            | RTI Tiers are reported by the ETS ReadBasix reading assessment that's<br>measuring foundational reading skills and basic reading comprehension.                                                                                 |
|                                | Tier 1: students above 68 percentile                                                                                                    |
|                                | Tier 2: students above 38 percentile                                                                                                    |
|                                |                                                                                                    |

Click this text field. Change your Tier 1 cutoff to the desired percentile.

6

| Outdated Score Warning     | Disabled                                                                                                    |
|----------------------------|----------------------------------------------------------------------------------------------------|
|                            | When <b>Outdated Score Warning</b> is enabled, instructors will be alerted about the need to reassess student's reading skills after a set period of time. 90 days is the recommended amount of time between assessments. |
| ReadBasix RTI Tiers        | RTI Tiers are reported by the ETS ReadBasix reading assessment that's measuring foundational reading skills and basic reading comprehension.                                                                              |
|                            | Tier 1: students above 68 percentile                                                                                                    |
|                            | Tier 2: students above 38 percentile                                                                                                    |
|                            | Tier 3: all other students                                                                                                    |
| Authentix Percentile Tiers | ReadAuthentix percentile tiers are reported by the ETS ReadAuthentix, a<br>scenario-based reading comprehension assessment.                                                                                               |
|                            | Tion 5: studente abava 25. narospilla                                                                                                    |

## 7 Click this text field. Change your Tier 2 cutoff to the desired percentile.

| Outdated Score Warning      | Disabled                                                                                                    |  |
|-----------------------------|----------------------------------------------------------------------------------------------------|--|
|                             | When <b>Outdated Score Warning</b> is enabled, instructors will be alerted about the need to reassess student's reading skills after a set period of time. 90 days is the recommended amount of time between assessments. |  |
| ReadBasix RTI Tiers         | RTI Tiers are reported by the ETS ReadBasix reading assessment that's<br>measuring foundational reading skills and basic reading comprehension.                                                                           |  |
|                             | Tier 1: students above 68 percentile                                                                                                    |  |
|                             | Tier 2: students above 38 percentile                                                                                                    |  |
|                             | Tier 3: all other students                                                                                                    |  |
| IAuthentix Percentile Tiers | ReadAuthentix percentile tiers are reported by the ETS ReadAuthentix, a<br>scenario-based reading comprehension assessment.                                                                                               |  |
|                             | Tier 1: students above 25 percentile                                                                                                    |  |
|                             |                                                                                                    |  |

Made with Scribe - https://scribehow.com

8 Scroll down to the bottom of the page. Click "Save"

|                           | Tier 1: students above     | 25 percentile |        |
|---------------------------|----------------------------|---------------|--------|
|                           | Tier 2: students above     | 10 percentile |        |
|                           | Tier 3: all other students | 5             |        |
| ddress                    |                            |               |        |
|                           |                            |               |        |
| Country                   | United States              |               |        |
| Country<br>State/Province | United States<br>New York  |               | •<br>• |